# Digital Proportional Controller - DIN Connector Type

數位式 比例控制器 - DIN連接形式

# Features

- Direct assambly on the DIN43650 solenoid valve
- $\cdot\,$  Control with digital microprocessor
- $\cdot \,$  Simple setup via physical screen and button
- Short, open circuit protection with error code
- Technical Data

- · 直接安裝於 DIN43650 形式比例閥
- 數位微處理器提供精準控制
- 實體顯示器及按鈕便於操作設定
- 完整電氣保護並以錯誤碼輔助除錯

#### 技術規格

| Operating Voltage 操作電壓       | 12 ~ 24 VDC           |
|------------------------------|-----------------------|
| Voltage Tolerance 操作電壓範圍     | 10%                   |
| Input Signal Options 控制器輸入訊號 | 0~5V, 0~10V, 4~20mA   |
| Output Current 輸出電流          | 2.1A max.             |
| Dither Frequency 震顫頻率        | 70 ~ 350Hz            |
| Ramp Up and Down 斜坡上升及斜坡下降   | 0.1 ~ 5.0s            |
| Reference Voltage 參考電壓輸出     | 5V (max. current 5mA) |
| Operating Conditions 工作條件    | -10 ~ 60°C            |

# Connections

| 1 | VS+   | Power+ 電源輸入+               |
|---|-------|----------------------------|
| 2 | VS-   | Power- 電源輸入-               |
| 3 | Vref  | +5V reference voltage 參考電壓 |
| 4 | I- V- | Command ground 訊號地         |
| 5 | I+ V+ | Command 訊號輸入               |

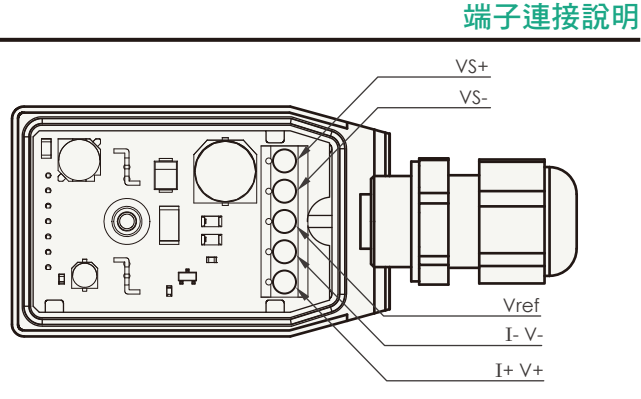

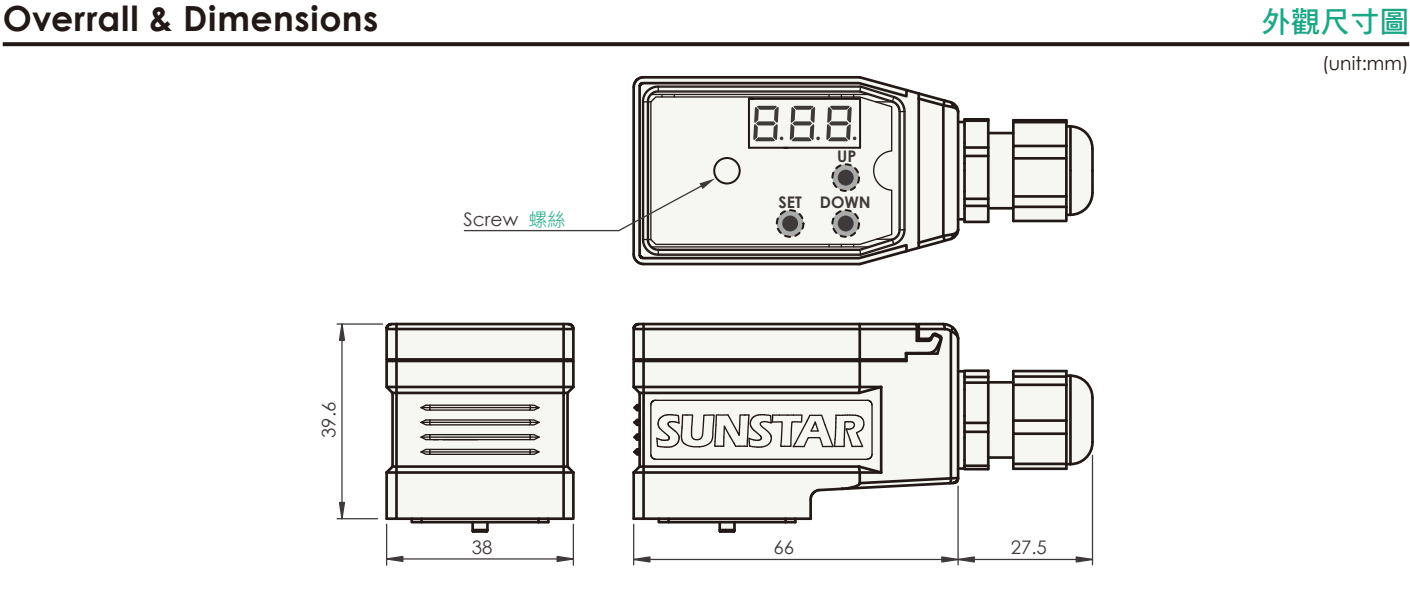

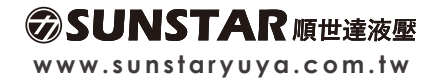

特點

# **Option Ordering Information** 選購型號 SY - DPCA - D - P9 - 1 Mode Code 控制方式 Digital Proportional Controller 數位控制器 Type 外殼形式 DIN43650A Solenoid Mount DIN 連接型式 Туре Output PG9 Cable Gland PG9 防水接頭 Connection 連接形式 Model Code Connection Output 輸出組數 Single Coil 單線圈 **Wiring Pareparation** 線材選用 (unit:mm) (20~17AWG) 0.5~1.0mm<sup>2</sup> x5 Ø5~10 5 40 Assembly 組合圖 Ø 0 0 Warning: • Ensure the cable gland and all sealing parts are properly installed. Do not mount or dismount the DIN connector of . solenoid valve when power is on. ANTERIUS. 注意事項: 防水接頭及所有密封件需確實安裝。 . 請勿於電源開啟時,插/拔放大器。 SUNSTAR 順世達液壓

www.sunstaryuya.com.tw

#### Setup

- 1. At main screen, push **SET** button for 2s and open function menu.
- 2. At function menu, push UP and power to select function.
- 3. Push (SET) button to open function value and push (UP) and power to adjust it.
- 4. After adjustment, push (SET) button to setup function value and return to function menu.
- 5. Return to main screen by pushing **SET** button for 2s manually or idling for 60s.
- 6. Save setup : select P5R function and adjust its value to "5". If no saving all the function value will be reset after reboot.
- 7. Default setup: select PrF function and adjust its value to "5".
- 1. 預設顯示畫面下,長按 (SET) 鍵 2 秒進入參數選擇介面。
- 2. 在參數選擇介面下,按 UP 或 pown 鍵選擇可調整參數。
- 3. 選擇欲調整參數後,按一下 (SET) 鍵進入個別參數值調整介面。
- 4. 在參數值調整介面,按 UP 或 ∞ 鍵上下調整參數值,按 SET 鍵確認並返回參選擇介面。
- 5. 在參數選擇介面下,長按 (SET) 鍵 2 秒返回預設顯示畫面。各介面下閒置 60 秒均會回到預設顯示畫面。
- 6. 參數保存:調整完後選擇進入 P5A 參數,上調參數值至 5 即可儲存並回到預設顯示畫面,若無進行此步驟則下次開機會恢復至儲存前設定。
- 7.恢復出廠參數:選擇進入 PrF 參數,上調參數值至 5 即可恢復出廠設定並回到預設顯示畫面。

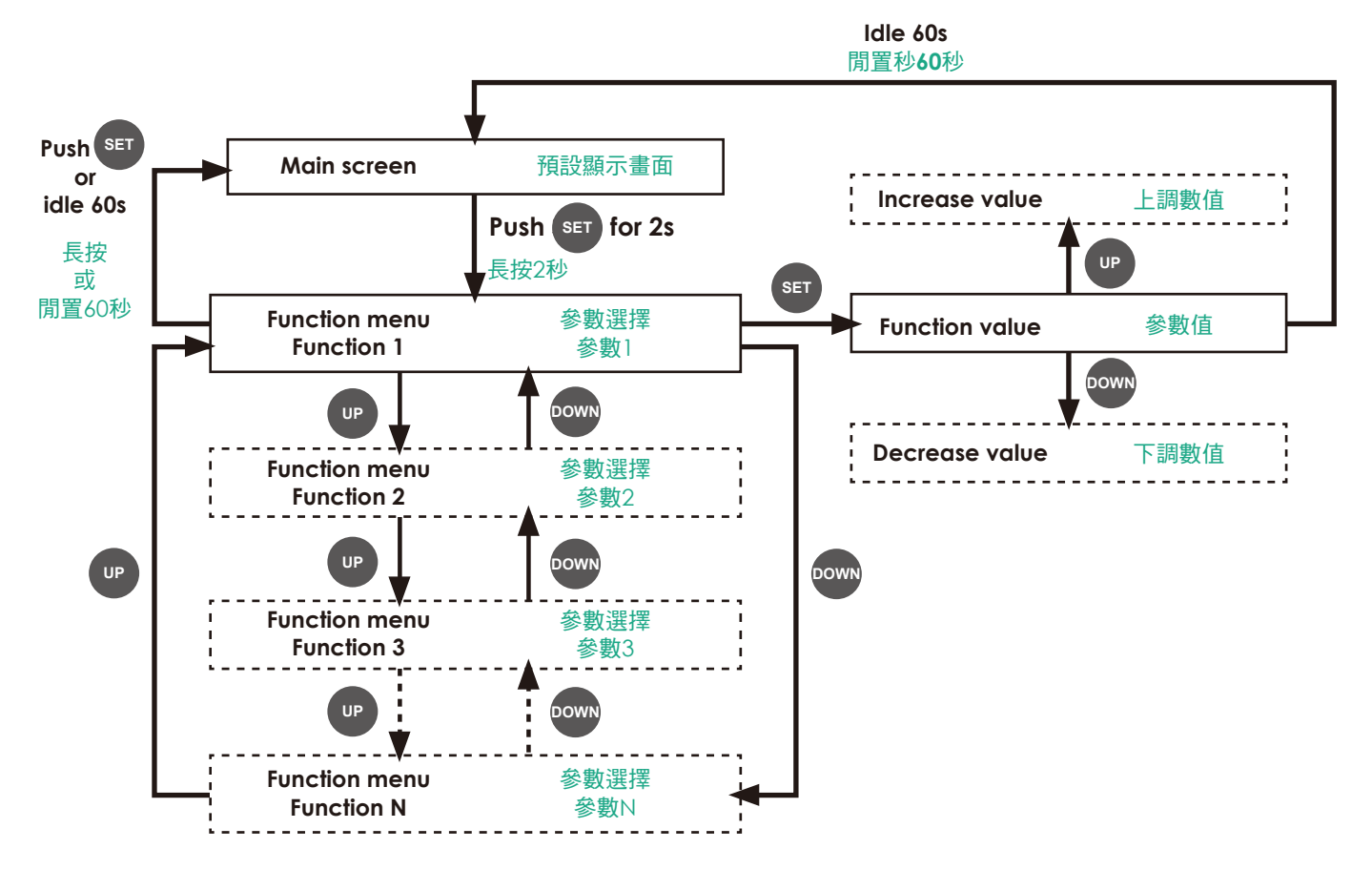

# **Functions Table**

| No.<br>編號 | Function<br>項目              | <b>Display</b><br>顯示器 | Default<br>Value<br>出廠預設值 | Adjustment<br>Range<br>調整範圍 | <b>Unit</b><br>單位 | Description<br>說明                                                                                                    |
|-----------|-----------------------------|-----------------------|---------------------------|-----------------------------|-------------------|----------------------------------------------------------------------------------------------------|
| 1         | Max. output current<br>最大電流 | P IH                  | 1.00                      | 0.20~2.10                   | А                 | adj. unit 0.01A<br>調整單位 0.01A                                                                                                    |
| 2         | Min. output current<br>最小電流 | P IL                  | 0.00                      | 0.00~1.00                   | А                 | adj. unit 0.01A<br>調整單位 0.01A                                                                                                    |
| 3         | Ramp up time<br>電流上升時間      | PrU                   | 0.00                      | 0.1~5.0                     | S                 | adj. unit 0.1s<br>調整單位 0.1s                                                                                                    |
| 4         | Ramp down time<br>電流下降時間    | Prd                   | 0.00                      | 0.1~5.0                     | S                 | adj. unit 0.1s<br>調整單位 0.1s                                                                                                    |
| 5         | Enable<br>啟動信號              | PER                   | 0                         | 0~1                         |                   | 0: function off<br>1: function on, ground the ENABLE pin to<br>enable controller<br>0: 無須啟動信號 ; 1:Enable 接地始可啟動                           |
| 6         | Input signal type<br>輸入信號   | PR (                  | 10                        | 10/5/420                    |                   | 10:0-10V ; 5:0-5V ; 420:4~20mA                                                                                                    |
| 7         | Dither frequency<br>顫振頻率    | PdF                   | 140                       | 70~350                      | Hz                | adj. unit 10Hz<br>調整單位 : 10Hz                                                                                                    |
| 8         | Command deadband<br>指令死區    | Pcd                   | 2                         | 0~5                         | %                 | adj. unit 1%<br>調整單位: 1%                                                                                                    |
| 9         | Display type<br>顯示模式        | PdS                   | 0                         | 0~2                         |                   | 0: output current(A)<br>1: input instruction (V or mA)<br>2: display off for power saving<br>0: 輸出電流 (A) ; 1: 輸入指令 (V 或 mA) ;<br>2: 顯示器關閉 |
| 10        | Save setup<br>參數保存          | PSR                   | 0                         | 0~5                         |                   | When the value = 5, save the parameters<br>instruction<br>當數值 =5 保存參數                                                                     |
| 11        | Default setup<br>恢復出廠參數     | PrF                   | 0                         | 0~5                         |                   | When the value = 5, restore factory setting<br>當數值 =5 恢復出廠參數                                                                              |
| 12        | Clear error code<br>故障清除    | PcL                   | 0                         | 0~5                         |                   | When the value = 5, delete the error code of<br>current overload<br>當數值 =5 清除過電流流故障碼                                                      |

## **Function Chart**

www.sunstaryuya.com.tw

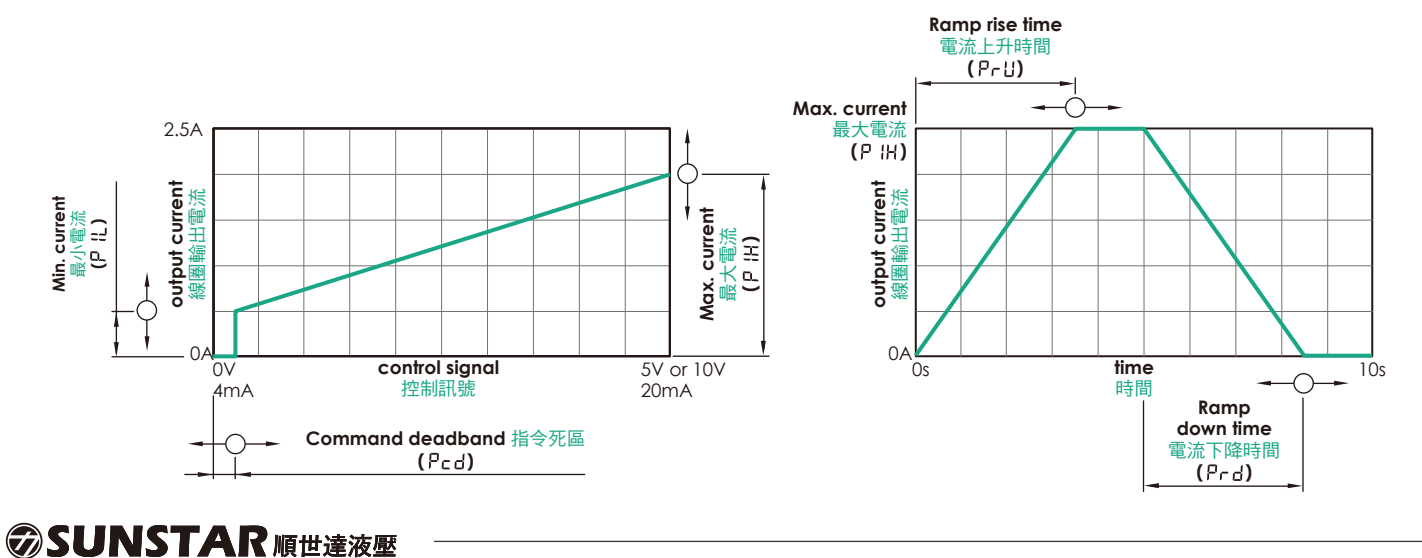

# 參數圖示

參數表

# **Error Code**

| No.<br>顯示故障碼 | <b>Function</b><br>故障說明               | Description<br>故障碼排除                                                                                                    |  |
|--------------|---------------------------------------|----------------------------------------------------------------------------------------------------|--|
| E 10         | 4-20mA signal open<br>4~20mA 信號斷路     |                                                                                                    |  |
| EII          | 4-20mA signal overload<br>4~20mA 信號過載 | For error code [ ]], [ ] ], [ ]], Controller will defect<br>troubleshooting and clear the error code automatically.<br>當出現 [ ]], [ ]], []], []], []], []], []], [   |  |
| E 30         | Coil open<br>電磁鐵線圈開路                  |                                                                                                    |  |
| E3 I         | Coil short<br>電磁鐵線圈短路                 | For error code <b>E3 !</b> . After troubleshooting it is necessary to adjust function PcL or reboot to clear the error code.<br>故障排除後,調整參數 <b>E3 !</b> 或重開機方可清除故障碼。 |  |

### Warning

注意事項

1. Install the controller and Coil only when the power is off.

2. According to European standards EN-982. the electrical output signal of the controller (e.g. reference voltage) must not be directly used to activate safety functions, like to switch-ON/OFF the machine's safety components.

1. 控制器與電磁線圈需在斷電狀態下方可進行連接或是斷開。

2. 根據歐洲標準規定 EN-982, 控制器產生的電子訊號如參考電壓禁止直接作為設備安全功能的驅動訊號。

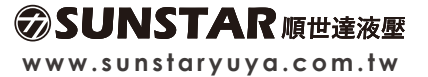